# Configuração de WLC para tags RFID do AeroScout

### Contents

Introduction Prerequisites Requirements Componentes Utilizados Conventions Informações de Apoio Configurar Verificar Troubleshoot Informações Relacionadas

### **Introduction**

Este documento fornece uma lista de verificação rápida para Identificação de radiofrequência (RFID) quando as etiquetas não são vistas na controladora.

**Observação:** o Wireless Control System (WCS) e o Location Server pesquisam a tabela SNMP do controlador para visualizar as informações da etiqueta. Este documento não abrange a depuração quando a marca (ou marcas) não está visível nesses produtos.

Nota: Este documento não substitui o documento <u>Serviços Wi-Fi baseados em localização</u> — <u>Considerações sobre projeto e implantação</u>, que fornece informações de identificação e solução de problemas de RFID e distribuição.

## **Prerequisites**

#### **Requirements**

Não existem requisitos específicos para este documento.

#### **Componentes Utilizados**

Este documento não se restringe a versões de software e hardware específicas.

The information in this document was created from the devices in a specific lab environment. All of the devices used in this document started with a cleared (default) configuration. If your network is live, make sure that you understand the potential impact of any command.

#### **Conventions**

Consulte as <u>Convenções de Dicas Técnicas da Cisco</u> para obter informações sobre convenções de documentos.

#### Informações de Apoio

As tags AeroScout transmitem pacotes multicast de Camada 2 (multicast nativo 01:0C:CC:00:00:00 ou formato multicast CCX v1 01:40:96:00:00:03) em um intervalo configurável em canais específicos (pode ser definido como 1 6 11). As marcas não verificam o canal em que o ponto de acesso (AP) próximo está. O AeroScout Tag Manager baseado no Windows se conecta ao AeroScout Tag Ativator (semelhante a um AP) para configurar as tags. Para configurar a marca através do AeroScout Manager para que a controladora a reconheça e a intercepte, consulte o Apêndice B de <u>Serviços Wi-Fi baseados em localização — Considerações sobre projeto e implantação</u>.

Como este é um pacote multicast da Camada 2, a tag AeroScout não se associa ou autentica ao AP e não é afetada pelas configurações de WLAN no Wireless LAN Controller (WLC). Se o AP estiver ligado e receber pacotes de rádio, ele encaminhará os pacotes de multicast da Camada 2 para o controlador quando a RFID Tag Data Collection estiver habilitada.

### **Configurar**

A única configuração necessária na WLC é ativar a Tag Data Collection, que pode ser realizada com o comando CLI **config rfid status enable**.

(Cisco Controller) >config rfid status enable

O multicast ou broadcast *não* precisa ser ativado para que o controlador veja a marca, pois o pacote multicast da Camada 2 não passa pelo controlador, mas é interceptado e consumido pelo controlador. Na verdade, não é necessário nem mesmo ter WLANs. Desde que a interface de rádio esteja ativa no AP, ela recebe e encaminha os quadros multicast para o controlador. O algoritmo de timeout automático que descobre o intervalo definido nas marcas automaticamente tem alguns problemas e deve ser desativado. Em vez disso, use o intervalo de tempo limite fixo.

Para configurar as tags AeroScout, consulte o Apêndice B de <u>Serviços Wi-Fi baseados em</u> <u>localização — Considerações sobre projeto e implantação</u>.

**Observação:** o erro de configuração mais comum é quando a tag AeroScout é definida no formato de dados IBSS (Independent Basic Service Set [Conjunto de Serviços Básicos Independentes]). Quando isso é feito, o AP não encaminha a tag nesse formato. Certifique-se de que o cliente defina o formato dos dados como *Wireless Distribution System (WDS)* conforme descrito no Apêndice B de <u>Serviços Wi-Fi baseados em localização — Considerações sobre projeto e implantação</u>. Se o cliente alterar alguma outra configuração, o software AeroScout (versão 2.1) pode alterar esse valor sem o conhecimento do cliente.

### **Verificar**

Use esta seção para confirmar se a sua configuração funciona corretamente. Você pode usar

#### estes comandos CLI show na WLC:

 show rfid config—Este comando fornece informações sobre se a RFID Tag Data Collection está habilitada ou desabilitada. Por exemplo: (Cisco Controller) >show rfid config

RFID Tag data Collection.....EnabledRFID Tag Auto-Timeout.....DisabledRFID data timeout....1200 secondsRFID mobility....Oui:00:14:7e :Vendor:pangoState:Disabled

 show rfid summary — Este comando fornece informações de pesquisa sobre tags de RFID, como o ID de RFID, o AP mais próximo, o valor de RSSI de cada tag e o tempo desde que a tag foi ouvida pela última vez. Por exemplo:

(Cisco Controller) >show rfid summary

| Total Number of RI                     | FID : 2            |                      |            |                                 |
|----------------------------------------|--------------------|----------------------|------------|---------------------------------|
| RFID ID                                | VENDOR             | Closest AP           | RSSI       | Time Since Last Heard           |
| 00:0c:cc:5d:4e:a5<br>00:0c:cc:5d:4e:aa | Aerosct<br>Aerosct | AP1242#7<br>AP1242#7 | -43<br>-38 | 5 seconds ago<br>27 seconds ago |
|                                        |                    |                      |            |                                 |

 show rfid detail <mac\_address>—Este comando indica quais APs recebem as transmissões da tag, bem como a intensidade do sinal. Por exemplo: (Cisco Controller) >show rfid detail 00:0c:cc:5d:4e:a5

| RFID address                                                                          | 00:0c:cc:5d:4e:a5                  |
|---------------------------------------------------------------------------------------|------------------------------------|
| Vendor                                                                                | Aerosct                            |
| Last Heard<br>Packets Received<br>Bytes Received                                      | 24 seconds ago<br>12<br>624        |
| Detected Polling Interval<br>Cisco Type                                               | 1 seconds                          |
| Content Header<br>====================================                                | 1<br>19 dBm<br>11<br>0x6<br>1      |
| System Group<br>==============<br>Product Type<br>Battery Status<br>================= | Reserved (51)                      |
| Tolerance<br>Percentage Remaining<br>Days Remaining<br>Battery Age<br>Telemetry Group | +/- 20%<br>80%<br>0 days<br>0 days |
| Motion Probability<br>Nearby AP Statistics:<br>AP1242#4(slot 0) 24 seconds ago        | No Motion<br>-66 dBm               |

#### **Troubleshoot**

Se você não vir a tag (ou tags) no controlador com o comando **show rfid summary**, use os comandos debug listados nesta seção para determinar se a tag envia sinais ao controlador. Se você puder ver a marca no resumo, use **show rfid detail** *(mac address)* para determinar o que a marca envia.

**debug dot11 rfid enable** — Por exemplo:

```
(Cisco Controller) >debug dot11 rfid enable
(Cisco Controller) >show debug
MAC debugging ..... disabled
Debug Flags Enabled:
 arp error enabled.
 bcast error enabled
(Cisco Controller) >
Wed Jun 6 13:48:13 2007: 00:0c:cc:5d:4e:aa Parsing Cisco Tag RFID packet 52
Wed Jun 6 13:48:13 2007: 00:0c:cc:5d:4e:aa System group 51
Wed Jun 6 13:48:13 2007: 00:0c:cc:5d:4e:aa Battery group: status 0x42, days 0, age 0
Wed Jun 6 13:48:13 2007: 00:0c:cc:5d:4e:aa Telemetry group
Wed Jun 6 13:48:13 2007: 00:0c:cc:5d:4e:aa Telemetry Motion Prob 0
Wed Jun 6 13:48:13 2007: 00:0c:cc:5d:4e:aa rfid Aerosct updated by AP
        00:14:1B:59:40:00 (Incoming rssi -44, snr 54), New saved values rssi -44,
        snr 54, timestamp 36086857
Wed Jun 6 13:48:13 2007: 00:0c:cc:5d:4e:aa Dropping Cisco Tag Packet from AP
        00:14:1b:59:40:00: -- off channel pkts, rcv on 6, ap on 1
Wed Jun 6 13:48:13 2007: 00:0c:cc:5d:4e:aa Dropping Cisco Tag Packet from AP
        00:14:1b:59:3f:40: -- off channel pkts, rcv on 6, ap on 11
Wed Jun 6 13:48:13 2007: 00:0c:cc:5d:4e:aa Parsing Cisco Tag RFID packet 52
Wed Jun 6 13:48:13 2007: 00:0c:cc:5d:4e:aa System group 51
Wed Jun 6 13:48:13 2007: 00:0c:cc:5d:4e:aa Battery group: status 0x42, days 0, age 0
Wed Jun 6 13:48:13 2007: 00:0c:cc:5d:4e:aa Telemetry group
Wed Jun 6 13:48:13 2007: 00:0c:cc:5d:4e:aa Telemetry Motion Prob 0
Wed Jun 6 13:48:13 2007: 00:0c:cc:5d:4e:aa rfid Aerosct updated by AP
        00:14:1B:59:3F:40 (Incoming rssi -44, snr 53), New saved values rssi -44,
        snr 53, timestamp 36087119
Wed Jun 6 13:48:28 2007: 00:0c:cc:5d:4e:a5 Parsing Cisco Tag RFID packet 52
Wed Jun 6 13:48:28 2007: 00:0c:cc:5d:4e:a5 System group 51
Wed Jun 6 13:48:28 2007: 00:0c:cc:5d:4e:a5 Battery group: status 0x42, days 0, age 0
Wed Jun 6 13:48:28 2007: 00:0c:cc:5d:4e:a5 Telemetry group
Wed Jun 6 13:48:28 2007: 00:0c:cc:5d:4e:a5 Telemetry Motion Prob 0
Wed Jun 6 13:48:28 2007: 00:0c:cc:5d:4e:a5 rfid Aerosct updated by AP
        00:14:1B:59:40:00 (Incoming rssi -42, snr 50), New saved values rssi -42,
        snr 50, timestamp 36101903
Wed Jun 6 13:48:28 2007: 00:0c:cc:5d:4e:a5 Dropping Cisco Tag Packet from AP
        00:14:1b:59:3f:40: -- off channel pkts, rcv on 6, ap on 11
Wed Jun 6 13:48:28 2007: 00:0c:cc:5d:4e:a5 Parsing Cisco Tag RFID packet 52
Wed Jun 6 13:48:28 2007: 00:0c:cc:5d:4e:a5 System group 51
Wed Jun 6 13:48:28 2007: 00:0c:cc:5d:4e:a5 Battery group: status 0x42, days 0, age 0
Wed Jun 6 13:48:28 2007: 00:0c:cc:5d:4e:a5 Telemetry group
```

**Observação:** com o software versão 4.0.217.0 ou posterior, você pode usar **debug mac addr** <**mac\_address>** para reduzir a saída de depuração.

**Observação:** o comando **debug dot11 rfid** é substituído pelo comando **debug rfid** nas versões 5.0 e posteriores da WLC.

debug rfid {all | detail | error | nmsp | receive} {enable | disable}
where
-all configures debugging of all RFID messages,
-detail configures debugging of RFID detailed messages,
-error configures debugging of RFID error messages,
-nmsp configures debugging of RFID NMSP messages, and

-receive configures debugging of incoming RFID tag messages.

**Observação:** se não houver saída de depuração no controlador, verifique se a marca está ativa e definida com o formato de dados apropriado. Consulte a nota na seção <u>Configurar</u> para obter mais informações.

#### Informações Relacionadas

- <u>Serviços Wi-Fi baseados no local Considerações sobre projeto e implantação</u>
- <u>Cisco Wireless LAN Controller Command References</u>
- Página de Suporte Wireless
- Suporte Técnico e Documentação Cisco Systems